# **C&E** Economic Operators Registration Identification (EORI) Number

## **Registration on ROS**

Document reviewed January 2023

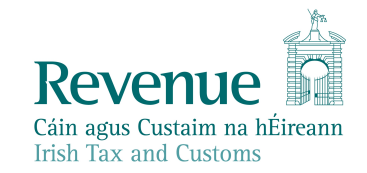

The information in this document is provided as a guide only and is not professional advice, including legal advice. It should not be assumed that the guidance is comprehensive or that it provides a definitive answer in every case.

### **Table of Contents**

| Introd | uction                                                                                                    | 3                                                                                                    |
|--------|----------------------------------------------------------------------------------------------------|----------------------------------------------------------------------------------------------------|
| 1      | Customer not having a ROS Cert or Agent and the goods have arrived in Ireland                                                      | 4                                                                                                    |
| 2      | If you are registered for myAccount                                                                                                | 4                                                                                                    |
| 3      | If you have an active ROS Digital Certificate and are registered for My Enquiries                                                  | 4                                                                                                    |
| 3.1    | Step1: Access ROS using the Customer Digital Certificate and password                                                              | 5                                                                                                    |
| 3.2    | Step 2: Following a successful login select "Manage Tax Registrations" in "My Services" and "Other Services"                       | 5                                                                                                    |
| 3.3    | Step 3: In the resulting screen you should see an option for "Customs and Excise<br>and Status "Not Registered." Select "Register" | 6                                                                                                    |
| 3.4    | Step 4 – Option 1: Register for C&E without registering for an EORI number                                                         | 6                                                                                                    |
| 3.5    | Step 4 - Option 2: Register for C&E Taxhead and an EORI number1                                                                    | 0                                                                                                    |
| 3.6    | Step 4 – Option 3: To Register for an EORI number once C&E Taxhead is previously<br>Registered1                                    | y<br>5                                                                                                    |
| 4      | Agent Access                                                                                                    | 6                                                                                                    |
| 4.1    | Search or Select a client under "Agent Services" and find the client you want to register and or link1                             | 6                                                                                                    |
| 4.2    | Under "Client Services" select "Manage Tax Registrations"1                                                                         | 7                                                                                                    |
| 4.3    | Under Customs & Excise, select "Select Action"1                                                                                    | 7                                                                                                    |
| 4.4    | Select "Add and link to a new registration"1                                                                                       | 8                                                                                                    |
|        | Introd<br>1<br>2<br>3<br>3.1<br>3.2<br>3.3<br>3.4<br>3.5<br>3.6<br>4<br>4.1<br>4.2<br>4.3<br>4.4                                   | Introduction       Customer not having a ROS Cert or Agent and the goods have arrived in Ireland         If you are registered for myAccount       If you have an active ROS Digital Certificate and are registered for My Enquiries         3.1       Step1: Access ROS using the Customer Digital Certificate and password.         3.2       Step 2: Following a successful login select "Manage Tax Registrations" in "My Services" and "Other Services".         3.3       Step 3: In the resulting screen you should see an option for "Customs and Excise and Status "Not Registered." Select "Register".         3.4       Step 4 – Option 1: Register for C&E without registering for an EORI number         3.5       Step 4 – Option 2: Register for C&E Taxhead and an EORI number         3.6       Step 4 – Option 3: To Register for an EORI number once C&E Taxhead is previously Registered         4.1       Search or Select a client under "Agent Services" and find the client you want to register and or link.         4.2       Under "Client Services" select "Select Action".         4.3       Under Customs & Excise, select "Select Action".         4.4       Select "Add and link to a new registration" |

6

### Introduction

The manual explains the online registration process using <u>Revenue's Online Service</u> (<u>ROS</u>) for Customers or their Agents who require a Customs and Excise (C&E) or an Economic Operators Registration Identification (EORI) registration number in connection with Import/Export activity.

If you trade with a non-EU country, you will need a unique Economic Operators Registration and Identification (**EORI**) number.

To use the service, you will need:

- Revenue Online Service (<u>ROS Log In</u>) login details and a valid ROS digital certificate
  - A Registration for Customs & Excise in ROS.

If you have previously been registered for Customs and Excise (C&E), you may already have been allocated an EORI number and you should check the following weblink to ascertain if you already have an EORI number before you proceed further in this document. The default option will be "IE" followed by your VAT/Tax Registration number.

EORI number validation

| Retrieve EORI      | umber validation         |          |
|--------------------|--------------------------|----------|
| EORI number        | Enter valid EORI number. | Validate |
| Figure 1: EORI num | er validation            |          |

## 1 Customer not having a ROS Cert or Agent and the goods have arrived in Ireland

If you do not have an active ROS Digital Certificate or Agent or if the goods have arrived in the Country and an EORI is required, send an email to the eCustoms Helpdesk (<u>eCustoms@revenue.ie</u>) to request an EORI. The following information is required:

Tax Registration No. and

3

- Company/Individual Name and
- Company/Individual Address.

## 2 If you are registered for myAccount

If you are registered for myAccount, you should make a request for an EORI registration through MyEnquiries. Sign in to myAccount and send the request via My Enquiries.

# If you have an active ROS Digital Certificate and are registered for My Enquiries

If you are accessing through ROS – MyEnquiries, you must register for customs and excise if not already registered. (If you are already registered for C&E, follow the instructions as at Number 1 above to ensure you do not already have an EORI number.) You can register using the following steps:

3.1 Step1: Access ROS using the Customer Digital Certificate and password.

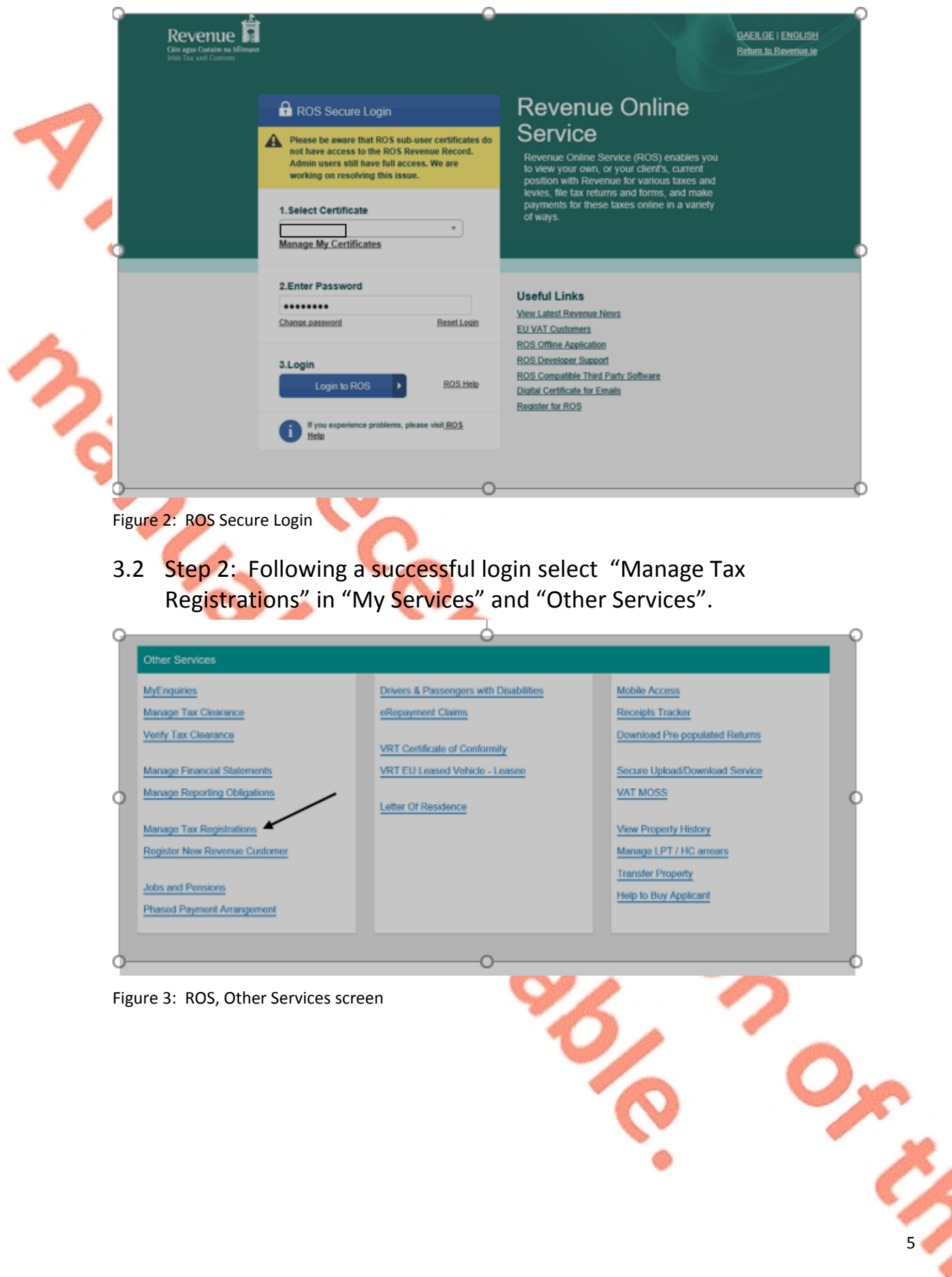

3.3 Step 3: In the resulting screen you should see an option for "Customs and Excise and Status "Not Registered." Select "Register".

| after completing each<br>request form.<br>Items in the 'Your             | Number: 02782636PA Remove Agent Link > Agent AGENT REVP 7                                                                                                    |                                      |
|--------------------------------------------------------------------------|----------------------------------------------------------------------------------------------------|--------------------------------------|
| Requests' area will not<br>be processed until the<br>'Submit' process is | Relevant Contracts Tax - RCT Register >                                                                                                    |                                      |
| completed.                                                               | Environmental Levy - ELEV Register > Status: Not Registered                                                                                                    |                                      |
|                                                                          | Diesel Rebate Scheme - DRs Register > Status: Not Registered                                                                                                    | Once you add a registration to your  |
|                                                                          | Charitable Donations Scheme - CDS<br>Status: Not Registered                                                                                                    | requests you will be able to submit. |
|                                                                          | Customs & Excise - C&E Register >                                                                                                    |                                      |
|                                                                          | Employer (PAYE/PRSI) - PREM Register Additional > Status: Not Registered                                                                                                    |                                      |
|                                                                          |                                                                                                    |                                      |
|                                                                          | VAT MOSS - VAT Mini One Stop Shop Menage WAT MOSS ><br>If you have added requests to the 'Your Requests' area please ensure these are submitted before<br>managing your VAT MOSS registration. |                                      |

Figure 4: ROS Tax Registrations screen

## 3.4 Step 4 – Option 1: Register for C&E without registering for an EORI number

The Registration date automatically populates with today's date. If you are importing/exporting goods to/from the EU, you must tick the appropriate box. Do not tick the box if you just want to register for C&E taxhead. Click "Add to Your Requests".

| ENVICE3 | REVENUE RECORD PROFILE WORK IN PROGRES              | SS ADMIN SERVICES |                        |
|---------|-----------------------------------------------------|-------------------|------------------------|
|         | eRegistration                                       |                   |                        |
|         | C&E Registration                                    |                   |                        |
|         | * Denotes a required field                          |                   |                        |
|         | Registration Date (DD/MM/YYYY)                      | 11/07/2019        |                        |
|         | Will you be importing/exporting goods to/from the E | EU?               |                        |
|         | X Cancel                                            |                   | Add To Your Requests 🖒 |
|         |                                                     |                   |                        |

Figure 5: ROS C&E Registration screen

The screen hereunder is presented and you must click submit if details are correct.

|                                                      | Registration                                                                                                    |                                                                           |                   |                      |                                                                              |
|------------------------------------------------------|----------------------------------------------------------------------------------------------------|---------------------------------------------------------------------------|-------------------|----------------------|------------------------------------------------------------------------------|
|                                                      |                                                                                                    | Registration Options                                                      |                   |                      | Your Requests (1)                                                            |
| 2                                                    | Manage Your Tax<br>Registrations and Agent<br>Links<br>Notes:<br>You may add multiple                                                             | Income Tax -IT<br>Status: Active<br>Number: 01804820K<br>Agent: IVa       |                   | Genne Registration 🕽 | Register<br>CNE<br>Edit Cancel                                               |
|                                                      | requests to 'Your Requests'<br>area.<br>You will be brought back to                                                                               | Value Added Tax - var<br>Status: Not Registered                           |                   | Hegenter 🔪           |                                                                              |
| 1                                                    | this screen after completing<br>each request form.<br>Items in the 'Your Requests'<br>area will not be processed<br>until the 'Submit' process is | Employer (PAYE/PRSI)<br>Status: Active<br>Number: 01504520K<br>Agent: n/s |                   | Corec Raphhalan 🕽    |                                                                              |
| 1                                                    | completed.                                                                                                    | Relevant Contracts Tax<br>Status: Not Registered                          | (-RCT             | Register 🔪           |                                                                              |
|                                                      |                                                                                                    | Environmental Levy - En                                                   | EV                | Register 🕽           |                                                                              |
|                                                      |                                                                                                    | Pay As You Earn - PAYE<br>Status: Not Registered                          |                   | Register 🔪           | You need to submit this request in order for the transaction to be processed |
|                                                      |                                                                                                    | Diesel Rebate Scheme<br>Status: Not Registered                            | - DR\$            | Register 🔪           | <b>*</b> 54                                                                  |
|                                                      |                                                                                                    | Charitable Donations S<br>Status: Not Registered                          | cheme - cos       |                      |                                                                              |
| 5                                                    |                                                                                                    | Customs & Excise - car<br>Status: In Regiests                             |                   |                      |                                                                              |
| Figure 6: R                                          | OS Requests                                                                                                    | screen                                                                    |                   |                      |                                                                              |
|                                                      |                                                                                                    |                                                                           |                   |                      |                                                                              |
| On the sc                                            | reen prese                                                                                                    | ented, you mu                                                             | ist then sign and | submit the re        | quest per the                                                                |
| summary                                              | screen.                                                                                                    |                                                                           |                   |                      |                                                                              |
| Revenu<br>Giin agus Custain i<br>Irish Tax and Custo | e <b>fa</b><br>aa héliwaan                                                                                                    | MY SERVICES REV                                                           |                   | WORK IN PROGRESS     | ADMIN SERVICES                                                               |

 eRegistration

 Summary

 registration

 Registration

 1007/2019

 Is EOR enabled?

 No

| G           |                                                                                                    |                                                                                                    |                                                                                                  |                                                                                                |                                                                                        | 0  |
|-------------|----------------------------------------------------------------------------------------------------|----------------------------------------------------------------------------------------------------|--------------------------------------------------------------------------------------------------|------------------------------------------------------------------------------------------------|----------------------------------------------------------------------------------------|----|
| MY SERVICES | REVENUE RECORD                                                                                                    | PROFILE WOR                                                                                                    | K IN PROGRESS                                                                                    | ADMIN SERVICES                                                                                 |                                                                                        |    |
| 1 6         | Return                                                                                                    |                                                                                                    |                                                                                                  |                                                                                                |                                                                                        |    |
|             | isformation If your first of the second second seco | our transaction is ready<br>ou wish to review the det<br>ce your transaction has b<br>tsaction. Please keep a n | to be transmitted, pl<br>alls of this transactio<br>een successfully tra<br>ote of this number f | ease sign and submit<br>n click on the button n<br>nsmitted you will be pr<br>or your records. | by entering your password below.<br>narked Back.<br>rovided with a notice number for t | he |
| 🧪 ĭ         |                                                                                                    | Certificate                                                                                                    |                                                                                                  |                                                                                                | O Help                                                                                 | Ĭ  |
| 1           |                                                                                                    | Enter Password                                                                                                  | Password                                                                                         | Sign & Submit                                                                                  | Back                                                                                   |    |
|             |                                                                                                    |                                                                                                    |                                                                                                  | 0%                                                                                             |                                                                                        | J  |
| <u>)</u>    |                                                                                                    |                                                                                                    |                                                                                                  |                                                                                                |                                                                                        | 0  |

Figure 8: ROS Sign & Submit

Enter your password and select "Sign & Submit". You will be registered for C&E but you will not yet be registered for an EORI number as per screens hereunder;

| Y SERVICES | REVENUE RECORD                                                                  | PROFILE                                                                                                    | WORK IN PROGRESS              | ADMIN SERVICES                        |  |  |  |  |  |
|------------|---------------------------------------------------------------------------------|----------------------------------------------------------------------------------------------------|-------------------------------|---------------------------------------|--|--|--|--|--|
|            | ROS Acknowledgement                                                             |                                                                                                    |                               |                                       |  |  |  |  |  |
|            | You have just transmitte                                                        | d an Online Regis                                                                                                    | stration Return which has bee | n received by ROS.                    |  |  |  |  |  |
|            | You can access a copy<br>A Receipt will be sent to<br>To file another Return cl | You can access a copy of this transaction through your ROS Inbox by clicking on the Revenue Record tab above.<br>A Receipt will be sent to your ROS Inbox as soon as this transaction has been processed by Revenue.<br>To file another Return click on the My Services tab. |                               |                                       |  |  |  |  |  |
|            | Please use the Notice N                                                         | lumber below in a                                                                                                    | any future correspondence or  | inquiry relating to this transaction. |  |  |  |  |  |
|            |                                                                                 |                                                                                                    | Notice Number                 | 54966710551                           |  |  |  |  |  |
|            | eRegistration summary:                                                          | eRegistration summary:                                                                                                    |                               |                                       |  |  |  |  |  |
|            |                                                                                 | Action                                                                                                    | Stat                          | is Comments                           |  |  |  |  |  |
|            | Register Cust                                                                   | oms & Excise                                                                                                    | Succ                          | ess                                   |  |  |  |  |  |
|            | To return to My Services                                                        | s page click the O                                                                                                    | K button OK                   |                                       |  |  |  |  |  |
|            |                                                                                 |                                                                                                    |                               |                                       |  |  |  |  |  |

Figure 9: ROS Acknowledgement screen

If you select the Revenue Record tab from the top of the screen, you will see the notice in your ROS inbox.

By selecting the notice number, you can view the details of the Registration.

|   | 9    |                                                                              |                         |                            | Ò                              | - 18                    | LANGUAGE: 1         | UNGLISH 👻 ROSHEL    | , O |
|---|------|------------------------------------------------------------------------------|-------------------------|----------------------------|--------------------------------|-------------------------|---------------------|---------------------|-----|
|   | ERV  | ICES REVENUE RECORD                                                          | PROFILE W               | ORK IN PROGRESS            | ADMIN SERVICES                 |                         | 1                   | EX                  | п   |
|   | SK   | I - Inbox Messages 🕚                                                         |                         |                            |                                |                         |                     |                     |     |
|   |      | Some documents open in a populo                                              | window. Click here      | for instructions to enable | popups for ROS. Please note th | at documents cannot b   | e opened if you are | using Revenue's     |     |
|   |      | mobile app RevApp or the Microso                                             | ft Edge browser.        |                            |                                |                         | o openso n jeo ure  |                     |     |
|   |      | Rems are archived periodically. To vision Bearch by: Search using Document 1 | new all items, tick 'ir | Cancel Search              | arch By' option.               |                         |                     |                     |     |
|   | 0    | Tax Type/Duty/Rep. Oblig. : * Selec                                          | t [                     | Document Typ               | e: • 🔽 🗹 Include Archive       | Q, Search               |                     |                     | 0   |
| - | F    | *denotes a required field.                                                   | /                       |                            |                                |                         |                     | Refresh Inbax 🚯     |     |
|   | -    | Notice No. 4 Criston                                                         | er Name A               | Reco. Trader No. Doc ID    | Tax Type/Tub/Rep. Oblig. 4     | Document Type A         | Period Benin A      | Issued Date A       |     |
|   |      |                                                                              |                         | 1304920K                   |                                | Tax Registration        | N/A                 | 11/07/2019          |     |
|   | -    |                                                                              |                         |                            |                                |                         |                     |                     |     |
|   | -    | 🖺 Archive 🕞 Export 👼 P                                                       | rint                    |                            |                                |                         |                     | H                   |     |
|   |      |                                                                              |                         | 200                        | ~                              |                         |                     |                     |     |
|   | 0    |                                                                              |                         |                            |                                |                         |                     |                     | -0  |
|   | Figu | ire 10: ROS Inbox m                                                          | lessages                |                            |                                |                         |                     |                     |     |
|   | 9    |                                                                              |                         |                            |                                |                         |                     |                     | 0   |
| 2 |      |                                                                              |                         | (                          |                                |                         |                     |                     |     |
|   |      |                                                                              |                         | 3                          | par                            |                         |                     |                     |     |
|   |      |                                                                              | This is a notice        | of the Registration Sul    | omitted to Revenue Commis      | sioners on 11/07/201    | 9                   |                     |     |
| C |      | otice Number:                                                                |                         |                            |                                |                         | Date                | Submitted: 11/07/20 | 019 |
|   | Ľ    | Registration                                                                 |                         |                            |                                |                         |                     |                     |     |
|   | 0    | Customs and Excise R                                                         | egistration (N          | lew)                       |                                |                         |                     |                     | 0   |
|   |      | Registration Date                                                            |                         |                            | 11/07/2019                     | _                       |                     |                     |     |
|   |      | Is EORI enabled?                                                             |                         |                            | No                             |                         |                     |                     |     |
|   | -    | 50003                                                                        |                         |                            |                                |                         |                     |                     |     |
|   |      | Ple                                                                          | ase use ROS Notic       | e Number for any furth     | er correspondence or inqui     | ry related to this tran | saction             |                     |     |
|   |      |                                                                              |                         |                            |                                |                         |                     |                     |     |
|   | 0-   |                                                                              |                         |                            | -0                             |                         |                     |                     | -0  |

Figure 11: ROS eRegistration notice

Once you are registered for Customs & Excise (C&E) you are automatically assigned a C&E Trader Account Number (C&E TAN) under the same number as your C&E registration number.

### 3.5 Step 4 - Option 2: Register for C&E Taxhead and an EORI number

The Registration date automatically populates with today's date. If you are importing/exporting goods to/from the EU, you must tick the appropriate box.

| MY SERV               | CES REVENUE RECORD PROFILE WORK IN PROGRESS ADMIN SERVICES                                                                                                    |        |
|-----------------------|----------------------------------------------------------------------------------------------------|--------|
|                       |                                                                                                    |        |
|                       |                                                                                                    |        |
|                       | eRegistration                                                                                                    |        |
| <b>7</b>              |                                                                                                    |        |
| 0                     |                                                                                                    |        |
| <i></i>               | Registration Date (DD/MM/YYYY) 11/07/2019                                                                                                    |        |
|                       | Will you be importing/exporting goods to/from the EU?                                                                                                    |        |
| 1                     |                                                                                                    |        |
|                       | X Cancel Add To Your Regs                                                                                                    | enta > |
|                       |                                                                                                    |        |
|                       |                                                                                                    |        |
| · · · · ·             | 0                                                                                                    |        |
|                       |                                                                                                    |        |
| Figure 12<br>Tick the | : ROS EORI Registration<br>check box and you will be given the option to register for an EORI                                                                                                    | numbe  |
| Figure 12<br>Tick the | : ROS EORI Registration<br>check box and you will be given the option to register for an EORI                                                                                                    | numbe  |
| Figure 12<br>Tick the | EROS EORI Registration<br>check box and you will be given the option to register for an EORI<br>REVENUE RECORD PROFILE WORK IN PROGRESS ADMIN SERVICES                                                                                                    | numbe  |
| Figure 12<br>Tick the | : ROS EORI Registration<br>check box and you will be given the option to register for an EORI<br>ces REVENUE RECORD PROFILE WORK IN PROGRESS ADMIN SERVICES                                                                                                    | numbe  |
| Figure 12<br>Tick the | : ROS EORI Registration<br>check box and you will be given the option to register for an EORI<br>ces REVENUE RECORD PROFILE WORK IN PROGRESS ADMIN SERVICES<br>eRegistration                                                                                                    | numbe  |
| Figure 12<br>Tick the | ROS EORI Registration     check box and you will be given the option to register for an EORI     ces     revenue RECORD PROFILE WORK IN PROGRESS ADMIN SERVICES     eRegistration     C&E Registration                                                                                                    | numbe  |
| Figure 12<br>Tick the | : ROS EORI Registration<br>check box and you will be given the option to register for an EORI<br>ces REVENUE RECORD PROFILE WORK IN PROGRESS ADMIN SERVICES<br>eRegistration<br>C&E Registration                                                                                                    | numbe  |
| Figure 12<br>Tick the | : ROS EORI Registration<br>check box and you will be given the option to register for an EORI<br>ces REVENUE RECORD PROFILE WORK IN PROGRESS ADMIN SERVICES<br>eRegistration<br>C&E Registration<br>C&E Registration<br>Case Registration<br>Case Registration<br>Contended a required field<br>Registration Date (DDIMMYYYY) 1107/2019                                                                                                    | numbe  |
| Figure 12<br>Tick the | ERCORE REGISTRATION<br>Check box and you will be given the option to register for an EORI<br>CES REVENUE RECORD PROFILE WORK IN PROGRESS ADMIN SERVICES<br>eRegistration<br>C&E Registration<br>C&E Registration<br>C&E Registration<br>University of the content of the content of                                                                                                    | numbe  |
| Figure 12<br>Tick the | ERCOR ECORD PROFILE WORK IN PROGRESS ADMIN SERVICES<br>REVENUE RECORD PROFILE WORK IN PROGRESS ADMIN SERVICES<br>REVENUE RECORD PROFILE WORK IN PROGRESS ADMIN SERVICES<br>REGISTRATION<br>C&E Registration<br>C&E Registration<br>C &E Registration<br>C &E RegistratioN<br>C &E Registration<br>C &E RegistratioN<br>C &E Re             | numbe  |
| Figure 12<br>Tick the | ERCOR ECORD PROFILE WORK IN PROGRESS ADMIN SERVICES  REVENUE RECORD PROFILE WORK IN PROGRESS ADMIN SERVICES  REVENUE RECORD PROFILE WORK IN PROGRESS ADMIN SERVICES  REVENUE RECORD PROFILE UNDER SERVICES  REVENUE RECORD PROFILE UNDER SERVICES  REVENUE RECORD PROFILE  REVENUE RECORD PROFILE REVENUE RECORD P                                                                                                    | numbe  |
| Figure 12<br>Tick the | ERCOR EORI Registration<br>check box and you will be given the option to register for an EORI<br>REVENUE RECORD PROFILE WORK IN PROGRESS ADMIN SERVICES<br>eRegistration<br>C&E Registration<br>C&E Registration<br>C&E Registration<br>Call Denotes a required field<br>Control to the EU?<br>EORI<br>Do you already have an EORI number from another EU Member<br>State, other than the United Kingdom?                                                                                                    | numbe  |
| Figure 12<br>Tick the | : ROS EORI Registration<br>check box and you will be given the option to register for an EORI<br>ces Revenue RECORD PROFILE WORK IN PROGRESS ADMIN SERVICES<br>eRegistration<br>C&E Registration<br>C&E Re | numbe  |
| Figure 12<br>Tick the | : ROS EORI Registration<br>check box and you will be given the option to register for an EORI                                                                                                    | numbe  |
| Figure 12<br>Tick the | : ROS EORI Registration<br>check box and you will be given the option to register for an EORI<br>revenue record PROFILE WORK IN PROGRESS ADMIN SERVICES<br>eRegistration<br>C&E Registration<br>C&E Registration<br>C&E Registration<br>Will you be importing/exporting goods to/from the EU?<br>EORI<br>EORI<br>Do you already have an EORI number from another EU Member<br>State, other than the United Riggion?<br>Please select an EORI number: Please Select                                                                                                    | numbe  |

Figure 13: ROS EORI screen options

By selecting the option "Do you already have an EORI number from another EU Member State, other than the United Kingdom?" the following screen will be presented;

| Registration                                                                                                    |                                                             |                                                |
|----------------------------------------------------------------------------------------------------|-------------------------------------------------------------|------------------------------------------------|
|                                                                                                    |                                                             |                                                |
| C&E Registration                                                                                                    |                                                             | /                                              |
| Denotes a required field  Peopletration Pate (DDNMANYYY)                                                                             | 11/07/2010                                                  |                                                |
| Registration Date (DD/MM/TTTT)                                                                                                    | 11/0//2019                                                  | /                                              |
| Will you be importing/exporting goods to/from the EU?                                                                                |                                                             |                                                |
| 500                                                                                                    |                                                             | *                                              |
| EORI                                                                                                    |                                                             |                                                |
| Do you already have an EORI number from another EU Mer<br>State, other than the United Kingdom?                                      | mber 🗹                                                      | - YNW BACKSONIG IS EVELAND EVEL PUBLICADA      |
| EORI cannot be registered. Please contact the eCustoms HelpDo to" - "Customs", then "and more specifically" - "(Economic Operators I | esk at <u>ecustoms@revenue.ie</u> o<br>Registration (EORI)* | n MyEnquiries by identifying "My Query relates |
|                                                                                                    |                                                             |                                                |
| X Cancel                                                                                                    |                                                             | Add To Your Requests 🔉                         |

Figure 14: ROS EORI Registration information

You can gain access to the following links by selecting "View Background to EORI and EORI Publication"

Register for an Economic Operators Registration and Identification (EORI) number

If you do not select "Do you already have an EORI number from another EU Member State, other than the United Kingdom?" you must select the EORI number from the drop down field as per the following screen;

\*Please note if you are already registered for VAT then the default value will be "IE" followed by your VAT number. If you are not registered for VAT then your Tax Registration number will be provided.

There is an option to "Consent to publish". By selecting this option, you consent to publish your Name and Address together with the EORI number on the Central European EORI number validation site. If you do not select this option, only your EORI number will be displayed as valid on the website.

| eRegistration                                                                                 |            |                                              |
|-----------------------------------------------------------------------------------------------|------------|----------------------------------------------|
| C&E Registration                                                                              |            |                                              |
| Devoles a required field                                                                      |            |                                              |
| Registration Date (DD/MM/YYYY)                                                                | 11/07/2019 |                                              |
| Will you be importing/exporting goods to/from the EU?                                         | V          |                                              |
| EORI                                                                                          |            |                                              |
|                                                                                               |            | Usew Background to EORI and EORI Publication |
| Do you already have an EORI number from another EU M<br>State, other than the United Kingdom? | ember 🗌    |                                              |
| Please select an EORI number: *                                                               |            | v                                            |
| Consent to publish?                                                                           | ≁ ⊻        |                                              |
| M Cancel                                                                                      |            | Add To Your Requests                         |

Figure 15: ROS EORI Registration Consent to publish

Select "Add To Your Requests". You are presented with a screen showing your requests. Here you can "Edit" or "Cancel" your requests. If no change is required, you can select "Submit".

| IES REVENUE                                                                                                    | E RECORD PRO                                                              | FLE WORK IN PRODRESS ADMIN SERVICES                                       |                    |                                                                                |
|----------------------------------------------------------------------------------------------------|---------------------------------------------------------------------------|---------------------------------------------------------------------------|--------------------|--------------------------------------------------------------------------------|
| eRegistral                                                                                                    | tion                                                                      |                                                                           |                    |                                                                                |
|                                                                                                    |                                                                           | Registration Options                                                      |                    | Your Requests (1)                                                              |
| Manape Y<br>Registrati<br>Links<br>Notes:<br>You may                                                                                                    | Your Tax<br>ions and Agent<br>add multiple                                | Income Tax .m<br>Status: Active<br>Namber: 01004020K<br>Agent: No         | County Englishment | Register<br>CAE<br>Edit Cancel                                                 |
| requests (<br>area,<br>You will b                                                                                                    | to 'Your Requests'                                                        | Value Added Tax - var<br>Status: Not Registered                           | Register 🕽         |                                                                                |
| each requirements in the screet of the screet of the scree | wat form.<br>he 'Your Requests'<br>not be processed<br>Submit' process is | Employer (PAYE/PRSI)<br>Biblio: Adree<br>Handler: D100000K<br>Agent: Inia | Cease Rejotation 🕽 |                                                                                |
| Cimpleter                                                                                                    | 0.                                                                        | Relevant Contracts Tax - RCT<br>Status: Not Registered                    | Register 🕽         | \                                                                              |
|                                                                                                    |                                                                           | Environmental Levy - ELEV<br>Status: Not Registered                       | Register 🕽         |                                                                                |
|                                                                                                    |                                                                           | Pay As You Earn - PAYE<br>Status: Not Registered                          | Register 🕽         | You need to submit this request in order for this transaction to be processed. |
|                                                                                                    |                                                                           | Diesel Rebate Scheme - DKS<br>Status: Not Registered                      | Register 🕽         | Sabrat 3                                                                       |
|                                                                                                    |                                                                           | Charitable Donations Scheme - CDS<br>Status: Not Registered               |                    |                                                                                |
|                                                                                                    |                                                                           | Customs & Excise - car                                                    |                    |                                                                                |

201

12

Figure 16: ROS Requests screen

You are presented with the following screen showing the details of your registration. Select "Sign and Submit" to complete your registration

| Cáin agus Custaim na hÉireann                                      | MY SERVICES         | REVENUE RECORD | PROFILE                  | WORK IN PROGRESS | ADMIN SERVICES  |
|--------------------------------------------------------------------|---------------------|----------------|--------------------------|------------------|-----------------|
| Irish Tax and Customs                                              |                     |                |                          |                  |                 |
|                                                                    |                     |                |                          |                  |                 |
| eRegistration                                                      |                     |                |                          |                  |                 |
| Summary                                                            |                     |                |                          |                  |                 |
|                                                                    |                     |                |                          |                  |                 |
| Customs and                                                        | d Excise Registra   | tion (New)     |                          |                  |                 |
|                                                                    |                     |                |                          |                  |                 |
| Registration Da                                                    | ate                 |                | 11/07/2019               |                  |                 |
| Registration Da<br>Is EORI enable                                  | ate<br>d?           |                | 11/07/2019<br>Yes        |                  | 、<br>、          |
| Registration Da<br>Is EORI enable<br>EORI Number                   | ate<br>d?           | [              | 11/07/2019<br>Yes        |                  | $\backslash$    |
| Registration Da<br>Is EORI enable<br>EORI Number<br>Consent to put | ate<br>d?<br>blish? | [              | 11/07/2019<br>Yes<br>Yes |                  | $\overline{\ }$ |

Figure 17: ROS EORI eRegistration Summary screen

If your transaction is ready to be transmitted you must enter the digital certificate password and select "Sign and Submit".

| ICES REVENUE  | RECORD                                                                       |                                                                                                    |                                                                                                    |                                                                                      |
|---------------|------------------------------------------------------------------------------|----------------------------------------------------------------------------------------------------|----------------------------------------------------------------------------------------------------|--------------------------------------------------------------------------------------|
| Return        |                                                                              |                                                                                                    |                                                                                                    |                                                                                      |
| Informat<br>i | in If your transact<br>If you wish to r<br>Once your tran<br>transaction. Pl | tion is ready to be transmitte<br>eview the details of this trans<br>isaction has been successfully<br>ease keep a note of this numb | d, please sign and submit b<br>ction click on the button m<br>r transmitted you will be pro<br>er for your records. | y entering your password below.<br>arked Back.<br>wided with a notice number for the |
|               | Sign &                                                                       | & Submit                                                                                                    |                                                                                                    | O Help                                                                               |
|               | Enter                                                                        | Password                                                                                                    |                                                                                                    |                                                                                      |
|               |                                                                              |                                                                                                    | Sign & Submit                                                                                                    | Back                                                                                 |
|               |                                                                              |                                                                                                    | 0%                                                                                                    |                                                                                      |
|               |                                                                              |                                                                                                    |                                                                                                    |                                                                                      |
|               |                                                                              |                                                                                                    |                                                                                                    |                                                                                      |

Figure 18: ROS Sign & Submit

You will receive an acknowledgement message to say that your request has been successful. You are now registered for C&E and EORI. The EORI No is active for use immediately on any Declarations lodged in Ireland. However, it will take up to 48 hours for the information to appear on the Central European EORI database where the number can be verified by others. <u>EORI number validation</u>

|                                                                                                    | MY SERVICES                                                                                                    | REVENUE RECORD                                                                                                    | PROFILE                                                                  | WORK IN PROGRESS | ADMIN SERVICES | ROS Help   Exit |
|----------------------------------------------------------------------------------------------------|----------------------------------------------------------------------------------------------------|----------------------------------------------------------------------------------------------------|--------------------------------------------------------------------------|------------------|----------------|-----------------|
| ROS Acknowledgement                                                                                                    |                                                                                                    |                                                                                                    |                                                                          |                  |                |                 |
| You have just transmitted an On<br>You can access a copy of this to<br>A Receipt will be sent to your RC<br>To file another Return close on th<br>Please use the Notice Number<br>O<br>eRegistration summary: | Ine Registration Return w<br>ansaction through your RC<br>30 Intoo as soon as this<br>of My Dervices tab.<br>Delow in any future compo<br>Notice N | hich has been received by<br>15 inbox by clicking on the<br>annaction has been proce<br>pondence or inquiry relation<br>umber | ROS.<br>Revenue Record to<br>sold by Revenue.<br>Ing to this transaction | ab above.        |                | c               |
| Register Customs & E<br>To return to My Services page cl                                                                                                    | ick the OK button                                                                                                    | Success<br>K                                                                                                    |                                                                          |                  |                |                 |

Figure 19: ROS Acknowledgement screen

If you select the Revenue Record tab from the top of the screen, you will see the notice in your ROS inbox.

By selecting the notice number, you can view the details of the Registration.

| Some documents open in<br>mobile app RevApp or the | a popup window. Click h<br>Microsoft Edge browser. | re for instructions to enable po  | pups for ROS. Please note that | documents cannot be | e opened if you are | using Revenue's |
|----------------------------------------------------|----------------------------------------------------|-----------------------------------|--------------------------------|---------------------|---------------------|-----------------|
| ems are archived periodi                           | cally. To view all items, tic                      | * 'Include Archive' in the 'Searc | h By' option.                  |                     |                     |                 |
| Search by: Search using D                          | ocument Type                                       | Cancel Search                     |                                |                     |                     |                 |
| fax Type/Duty/Rep. Oblig.                          | * Select                                           | Document Type:                    | • 🔽 🗹 Include Archive          | Q, Search           |                     |                 |
| denotes a required field.                          |                                                    |                                   |                                |                     |                     | Refresh Inbox 🚯 |
| Notice No. ¢                                       | Customer Name \$                                   | Regn./Trader No./Doc ID ¢         | Tax Type/Duty/Rep. Oblig. 🛊    | Document Type 🛊     | Period Begin ¢      | Issued Date 🛊   |
|                                                    |                                                    |                                   |                                | Tax Registration    | N/A                 | 11/07/2019      |
|                                                    |                                                    |                                   |                                |                     |                     |                 |

6,

Figure 20: ROS Inbox messages

| ( |    |                      | ф<br>()                                                                                        | (                          |     |
|---|----|----------------------|------------------------------------------------------------------------------------------------|----------------------------|-----|
|   |    | Notice Number:       | This is a notice of the Registration Submitted to Revenue Commissioners on 11/07/2019          | Date Submitted: 11/07/2019 |     |
|   |    | eRegistration        |                                                                                                |                            |     |
|   |    | Customs and Excise R | egistration (New)                                                                              |                            |     |
|   | þ  | Registration Date    | 11/07/2019                                                                                     | (                          | ¢ . |
|   |    | Is EORI enabled?     | Yes                                                                                            |                            |     |
|   |    | EORI Number          |                                                                                                |                            |     |
|   |    | Consent to publish?  | Yes                                                                                            |                            |     |
|   |    | Status               | Success                                                                                        |                            |     |
| - |    | Ple                  | se use ROS Notice Number for any further correspondence or inquiry related to this transaction |                            |     |
|   |    |                      | Print 🔉                                                                                        |                            |     |
| 0 | 5- |                      | 0                                                                                              | (                          | 0   |

Figure 21: ROS eRegistration notice

3.6 Step 4 – Option 3: To Register for an EORI number once C&E Taxhead is previously Registered

Select the "My Services" tab and the following will be presented;

| SERVICES REVENUE RECORD PR                                                                                              | OFILE WORK IN PROGRESS ADMIN SERVICES                                  |                                                                                                    |
|----------------------------------------------------------------------------------------------------|------------------------------------------------------------------------|----------------------------------------------------------------------------------------------------|
| eRegistration                                                                                                    |                                                                        |                                                                                                    |
|                                                                                                    | Registration Options                                                   | Your Requests (0)                                                                                       |
| Manage Your Tax<br>Registrations and Agent<br>Links<br>Notes:<br>You may add multiple                                   | Income Tax . m<br>Disku: Arline<br>Number: 677958138<br>Agent: An      | Сални Подафияли 🕽                                                                                       |
| requests to Your Requests'<br>area.<br>You will be brought back to<br>this somen after completing<br>each request form. | Value Added Tax - var<br>Status Ceaned<br>Number 07/950/38<br>Agent na | för Tepater 3                                                                                           |
| items in the 'Your Requests'<br>area will not be processed<br>until the 'Submit' process is<br>consided                 | Employer (PAYE/PRSI)<br>Status: Not Registered                         | Fepter 🕽                                                                                                |
|                                                                                                    | Relevant Contracts Tax . nct<br>Status: Not Registered                 | Reparer 3                                                                                               |
|                                                                                                    | Environmental Levy - ELEV<br>Status: Net Registered                    | fepter 3                                                                                                |
|                                                                                                    | Pay As You Earn - PAYE<br>Status: Net Registered                       | Register      You need to submit this request in order for the     tasksaction to be processed.     Sam |
|                                                                                                    | Diesel Rebate Scheme . DRS<br>Status: Not Registered                   | Fispeter 🕽                                                                                              |
|                                                                                                    | Charitable Donations Scheme - CDS<br>Status: Not Registered            |                                                                                                    |
|                                                                                                    | Customs & Excise - CAE<br>Status: Active<br>Number: 077952031          | Hageler EDNI 🔊                                                                                          |

Figure 22: ROS Tax Registrations screen

The C&E number will be displayed and "Register EORI" tab is available as per the above screen. Select "Register EORI" and proceed as instructed from **page 9**.

## 4 Agent Access

Search or Select a client under "Agent Services" and find the 4.1 client you want to register and or link.

| <complex-block><complex-block><image/><image/><image/></complex-block></complex-block>                                                                                                    |          | Revenue                                                  |                                                                                                    |
|----------------------------------------------------------------------------------------------------|----------|----------------------------------------------------------|----------------------------------------------------------------------------------------------------|
| <image/> <image/> <image/> <image/>                                                                                                    |          | Chin agus Castales na bÉireann<br>Biele Tax and Castaces | ERVICES REVENUE RECORD PROFILE ADMIN SERVICES                                                                                                    |
| <image/> <image/> <image/> <image/>                                                                                                    |          | Revenue Record:                                          | Clients                                                                                                    |
| <image/> <image/> <image/> <image/>                                                                                                    | $\sim$   | Open Revenue Record                                      | 0 Find Cherts                                                                                                    |
| <image/> <image/> <image/> <image/> <image/> <image/>                                                                                                    |          | Services:                                                | You can the returns, make payments and manage bank details for clients through Client Services. Select a<br>client below to view their available Client Services.                         |
| <image/> <complex-block><image/><image/><image/><image/></complex-block>                                                                                                    |          | Manage Financial Statements                              | Gent Search     Search by registration number:                                                                                                    |
| <image/> <complex-block><image/><image/><image/><image/><image/></complex-block>                                                                                                    |          | Q P2C Search                                             | Select a tax type *                                                                                                    |
| <image/> <image/> <image/> <image/> <image/> <image/> <image/>                                                                                                    | 1        | View Property History                                    | Search by name:                                                                                                    |
| <image/> <form><image/><image/><image/><image/><image/></form>                                                                                                    |          |                                                          | Enter sumare Search +                                                                                                    |
| <image/> <form><image/><image/><image/><image/><image/></form>                                                                                                    |          |                                                          | You can access and export your full list of clients                                                                                                    |
| <image/> <form><image/><image/><image/><image/><image/></form>                                                                                                    |          |                                                          | View Client List  Export Client List                                                                                                    |
| <image/> <caption><image/><image/><image/></caption>                                                                                                    |          |                                                          | Or you can display all new clients from a certain date. Enter date Display P                                                                                                    |
| <caption><caption><image/><image/></caption></caption>                                                                                                    |          | _                                                        |                                                                                                    |
| <image/> <image/> <image/> <image/> <image/> <image/>                                                                                                    | Fi       | gure 23: ROS Agent Servic                                | es screen                                                                                                    |
| <form><form><image/><image/></form></form>                                                                                                    | <b>C</b> | -                                                        | 169. ·                                                                                                    |
| <image/> <image/> <complex-block><image/></complex-block>                                                                                                    | -        |                                                          | View Client List  Export Client List  Or you can display all new clients from a certain date.                                                                                             |
| <form><complex-block><complex-block><complex-block><image/></complex-block></complex-block></complex-block></form>                                                                                                    |          |                                                          | Enter date Display P                                                                                                    |
| <image/> <complex-block><image/><image/><image/><image/><image/></complex-block>                                                                                                    |          |                                                          | Last 10 Clients Accessed                                                                                                    |
| <form><complex-block><image/><complex-block><image/><image/></complex-block></complex-block></form>                                                                                                    |          |                                                          |                                                                                                    |
| <image/> <complex-block><complex-block><image/><image/><image/><image/></complex-block></complex-block>                                                                                                    |          |                                                          |                                                                                                    |
| <form><complex-block><complex-block><complex-block><complex-block><image/></complex-block></complex-block></complex-block></complex-block></form>                                                                                                    |          |                                                          | FI Manage Tax Registrations                                                                                                    |
| <form><form><complex-block><complex-block><image/><image/></complex-block></complex-block></form></form>                                                                                                    |          |                                                          | Manage Client Registrations Register New Revenue                                                                                                    |
| <form><image/><image/><image/></form>                                                                                                    |          |                                                          | Enter existing Cleart's datals below to update, add or cancel<br>registrations or Agent/Cleart links:<br>You can now register new individuals,                                            |
| <form></form>                                                                                                    |          |                                                          | Select tax type * Enter registration no. Revenue.                                                                                                    |
| Futures       It is the off office         The state of the three three |          |                                                          | Enter name Manage I Register New Revenue Outsomer a                                                                                                    |
| Image: Specific Control         Image: Specific Control                                                                                                    |          |                                                          | Returns:                                                                                                    |
| <text></text>                                                                                                    |          |                                                          | Upload Form(s) Completed Off-line                                                                                                    |
| Figure 24: ROS Agent Services screen - Clients                                                                                                    |          |                                                          | Select the type of return from the drop-down list to upload a return completed of Hine. You can upload a P35L file and any of the Financial or Withholding taxes through Client Services. |
|                                                                                                    | Fi       | gure 24: ROS Agent Servic                                | es screen - Clients                                                                                                    |

### 4.2 Under "Client Services" select "Manage Tax Registrations"

| Reve<br>Galar ages C                                                   |                                                                                                    | CLIENT SERVICES CLIENT REVENUE RECORD WORK IN PROGRESS                                                                                                    |
|------------------------------------------------------------------------|----------------------------------------------------------------------------------------------------|----------------------------------------------------------------------------------------------------|
| Rever                                                                  | ue Record:                                                                                                    | MARY BLANC<br>Returns and Payments No current tax clearance certificate.                                                                                                    |
|                                                                        | cen Client Bevenue Record                                                                                                    | File a Return                                                                                                    |
| There are                                                              | no new documents in Client Revenue                                                                                                    | Complete a Form On-line                                                                                                    |
| Record.                                                                |                                                                                                    | Select a return you would like to complete now. You will be given the option of filing the return with or without a<br>payment.                                                                                                    |
| Servic                                                                 | 05.                                                                                                    | Select a tax type *                                                                                                    |
| 🥟 🛄                                                                    | anage Tax Registrations                                                                                                    | Upload Form(s) Completed Off-line                                                                                                    |
| 🤷 e                                                                    | ownload Pre-populated Returns 🛛 🕜                                                                                                    | Select the type of return from the drop-down list to upload a return completed off-line.                                                                                                    |
| <b>A</b> =                                                             | cure Upload Download Service 🕢                                                                                                    |                                                                                                    |
|                                                                        | 0                                                                                                    | Payments & Refunds                                                                                                    |
| U\$ *                                                                  | anage Tax Clearance                                                                                                    | Submit a Payment                                                                                                    |
|                                                                        | erify Tax Clearance 🛛 🔞                                                                                                    | Tou can choose to make a payment or ouclaration against a registance tax by selecting a payment type from the below drop-down list.                                                                                                    |
|                                                                        |                                                                                                    | Select a payment type *                                                                                                    |
|                                                                        | -                                                                                                    | Payment Details                                                                                                    |
| Figure 25:                                                             | ROS Client Services scr                                                                                                    | een                                                                                                    |
| Bernis In Ter-<br>Requests' an<br>Ibe processes<br>Subset's completed. | A sell not<br>until the<br>S5 is<br>You are not linked to this ta<br>Environmental Le<br>You are not linked to this ta<br>Diesel Rebate Sc<br>Vou are not linked to this ta | Ets Tax - RCT     Baket Attern >       RVY - ELEV     Baket Attern >       No     Baket Attern >       No     Croce you add a registration to your regulation to your regulation to |
| ,                                                                      | You are not linked to this ta<br>Charitable Donat<br>You are not linked to this ta                                                                                          | Seterit >                                                                                                    |
|                                                                        | Customs & Excis<br>You are not linked to this ta                                                                                                    | ● - C&E Belect Astion ▶                                                                                                    |
|                                                                        | VAT MOSS - VAT M<br>If you have added requests<br>managing your VAT MOSS                                                                                                    | Ini One Stop Shop Manage VAT MOSS ><br>to the 'Your Requests' area please ensure these are submitted before<br>registration.                                                                                                    |
| Figure 26:                                                             | ROS Tax Registrations s                                                                                                    | screen                                                                                                    |
|                                                                        |                                                                                                    | 17                                                                                                    |

### 4.4 Select "Add and link to a new registration"

| be processed until the<br>"Submit" process is<br>completed. | Relevant Contracts Tax - RCT Select Action > You are not linked to this tax                                                                                                    |                                                                  |
|-------------------------------------------------------------|----------------------------------------------------------------------------------------------------|------------------------------------------------------------------|
|                                                             | Environmental Levy - ELEV Sistest Action > You are not linked to this tax                                                                                                    |                                                                  |
|                                                             | Diesel Rebate Scheme - DRS Select Action > Crock y You are not linked to this tax                                                                                                    | you add a registration to your<br>to you will be able to submit. |
|                                                             | Charitable Donations Scheme - Cos Select Adam >                                                                                                    |                                                                  |
|                                                             | Customs & Excise - cae                                                                                                    |                                                                  |
|                                                             | You are not anied to this tax                                                                                                    |                                                                  |
|                                                             | VAT MOSS - VAT Mini One Stop Shop Vareau VAT MODS > If you have added requests to the 'Your Requests' area please ensure these are submitted before managing your VAT MOSB registration. |                                                                  |

### Figure 27: ROS Tax Registrations Link Agent

You will be asked to "upload an 'Agent Link Notification' letter authorising this request before completion". Select "Confirm".

| Revenue                                                       | AGENT SERVICES                                             | CLIENT SERVICES                                             | CLIENT REVENUE RECORD                                          | WORK IN PROGRES | ROS Help   Exit |
|---------------------------------------------------------------|------------------------------------------------------------|-------------------------------------------------------------|----------------------------------------------------------------|-----------------|-----------------|
| eRegistration                                                 |                                                            |                                                             |                                                                |                 |                 |
| Request Confirmati                                            | ion                                                        | ston' laffer sufficient this                                | namest halves completion                                       |                 |                 |
| Electronic copies of signed                                   | letters must be in the imag                                | ge format and be less that                                  | n 5Mb in size.                                                 |                 |                 |
| Please confirm that the cus<br>information will only be avail | tomer does not have an a<br>lable to you online if you a   | ctive or ceased registration<br>are already linked to the c | n for this tax before proceeding. Thi<br>ustomer for this tax. | 8               |                 |
| Confirming a customer's<br>expected. Requests deem            | eligibility for this reques<br>and invalid will not be pro | t will help to ensure that<br>ocessed.                      | t your request is processed as                                 |                 |                 |
| Sack                                                          |                                                            |                                                             | Con                                                            | ferm 🗲          |                 |
|                                                               |                                                            |                                                             |                                                                |                 |                 |

#### Figure 28: ROS Upload Agent Link Letter

You will be presented with an "Agent Link Attachment" screen where the Agent link notification letter must be uploaded. Once uploaded select "Add Attachment". You should ensure that the "Customs and Excise" option is selected and then click "Add to Requests". You are presented with a screen showing your requests. Here you can "Edit" or "Cancel" your requests. If no change is required, you can select "Submit".

| Cills ages Costains no Minsons<br>Itish Tax and Contents                                                                                                    | AGENT SERVICES                                                                                                    | CLIENT SERVICES                                                                                             | CLIENT REVENUE RECORD                                                                                  | WORK IN PROGRESS | ^    |
|----------------------------------------------------------------------------------------------------|----------------------------------------------------------------------------------------------------|----------------------------------------------------------------------------------------------------|----------------------------------------------------------------------------------------------------|------------------|------|
| eRegistration                                                                                                    |                                                                                                    |                                                                                                    |                                                                                                    |                  | -    |
| Agent Link Attachn<br>In order to safeguard the ir<br>may result in a new agent-<br>Nosification letter.<br>Further information and av<br>Electronic copies of signer | nent<br>itegrity and security of Rev<br>cleant link being created mu<br>sample letter are available (<br>f letters must be in the imag | enue client records, all on<br>st be accompanied by an<br><u>here.</u><br>ge format and be <b>less than</b> | ine requests made by agents which<br>uploaded signed Agent Link<br>n5 megabytes in size. Please indica | ster             |      |
| File*<br>Please indicate which tash                                                                                                    | eads the attachment is rele                                                                                                    | want to by checking the bo                                                                                  | 58                                                                                                    |                  |      |
| Once a suitable file has be<br>area where it will be made                                                                                                    | en identified click on 'Add t<br>available for submission.                                                                             | o Requests' to have this n                                                                                  | quest added to the 'Your Requests'                                                                     |                  |      |
|                                                                                                    |                                                                                                    |                                                                                                    |                                                                                                    | - 1000           | -    |
| Figure 29: ROS Age                                                                                                    | nt Link Attachn<br>"Sign and Sul                                                                                                    | omit"                                                                                                    |                                                                                                    |                  |      |
|                                                                                                    | AGENT SERVICES                                                                                                    | CLIENT SERVICES                                                                                             | CLIENT REVENUE RECORD                                                                                  | ROS HIM   I      | Seet |

|      | INE THE ODE CERTIFIC                               |                             |                |                          |                                  |                             |
|------|----------------------------------------------------|-----------------------------|----------------|--------------------------|----------------------------------|-----------------------------|
|      | Senistration                                       |                             |                |                          |                                  |                             |
| er   | Agent Link Attachm                                 | ent                         |                |                          |                                  |                             |
|      | Attached approval letter fil<br>Customs and Excise | e(s):<br>agent-link-notific | ation-form.pdf | Parnova Adachment        |                                  |                             |
|      |                                                    |                             |                | Back to Summary Sign and | Guterit                          |                             |
|      |                                                    |                             |                |                          |                                  |                             |
| Reve | mue Home ROS Help Exit                             | Accessibility               |                | Eolas as Gaelige         | Certification Practice Statement | Certificate Policy Statemer |

Figure 30: ROS Agent Link Attachment Sign & Submit

Once linked, you then proceed using one of the following options as described.

Step 4 – Option 1: Register for C&E **without** registering for an EORI number

Step 4 - Option 2: Register for C&E Taxhead and an EORI number

Step 4 – Option 3: To Register for an EORI number once C&E Taxhead is previously Registered

If your client is already registered for C&E then you can register for an EORI number. Select "Link only to an existing Registration" and continue as in Step 4 -

An agent link can also be removed using the "Remove Agent link" once the client is registered.

| 7 | be processed until the<br>"Submit" process is<br>completed. | You are not linked to this tax                                                                                                    | Action 🕽                                                                                     | ^ |
|---|-------------------------------------------------------------|----------------------------------------------------------------------------------------------------|----------------------------------------------------------------------------------------------|---|
|   |                                                             | Environmental Levy - ELEV Salest<br>You are not linked to this tax                                                                                                    | Action 🕽                                                                                     |   |
|   |                                                             | Diesel Rebate Scheme - DRS Silvert<br>You are not linked to this tax                                                                                                    | Actorn > Conce you add a registration to your requests you will be able to submit . Submit > |   |
|   |                                                             | Charitable Donations Scheme - cos<br>You are not linked to this tax                                                                                                    | Action >                                                                                     | ł |
|   |                                                             | Customs & Excise - cale<br>Status: Active<br>Nambar: 000421234A<br>You are linked to this tax                                                                                   | rtim 🕽                                                                                       |   |
|   |                                                             | VAT MOSS - VAT Mini One Stop Shop Market VAT<br>If you have added requests to the "Your Requests' area please ensure these are submitte<br>managing your VAT MOSS registration. | d before                                                                                     |   |

Figure 31: ROS Remove Agent Link